Open TapeTrack Desktop Software (TapeMaster, Lite or Checkpoint)

From the login screen, click the ellipses button to the right of the Server drop down box to open the TapeTrack Options window.

| 🔒 Logon |                                                                 |                                                                                                    | $\times$ |
|---------|-----------------------------------------------------------------|----------------------------------------------------------------------------------------------------|----------|
|         | Connection to this<br>Please select your<br>All access attempts | TapeTrack Server is restricted to authorized users only.<br>TapeTrack Server and enter your credentials.<br>s and successful connections will be recorded. |          |
|         | Server<br>User or Email                                         | Local Select a Server or click the button above to add a new Server.                                                                                       |          |
|         | Password                                                        | No MD5 (required for Active Directory authentication)                                                                                                    |          |
|         |                                                                 | OK Cancel                                                                                                    |          |

Right click the connection you wish to alter and select Properties.

| TapeTrack Options              |                                                  |                     |            |            | X    |       |                                                |  |
|--------------------------------|--------------------------------------------------|---------------------|------------|------------|------|-------|------------------------------------------------|--|
| I Tape Track                   | Servers                                          | Advanced Connection | n Settings |            |      |       |                                                |  |
| Short Name                     |                                                  | Address             |            | IP         | Port | Proxy | Response                                       |  |
| Sample Con<br>A<br>D<br>P<br>C | nection<br>add<br>Delete<br>Tropenties<br>Create | xxx xxx xxx         |            | Unresolved | 5000 | No    | Connection Failed (0.00 ms)                    |  |
|                                |                                                  |                     |            |            |      |       |                                                |  |
| Total Items                    | 1                                                |                     |            |            |      | Total | Selected 1 First Selection 1<br>OK Cancel Appl |  |

In the Server Information window make any alterations required to the connections Server name,

address, port, proxy or SSO values. Changing the Server Name will change the name displayed in the drop down box when logging in but will not affect the connection data.

| Server Information                                          |                   |  |  |  |  |
|-------------------------------------------------------------|-------------------|--|--|--|--|
|                                                             |                   |  |  |  |  |
| Server Name                                                 | Sample Connection |  |  |  |  |
| Server Address                                              | YYY.YYY.YYY.YYY   |  |  |  |  |
| Server Port                                                 | 443               |  |  |  |  |
| Use HTTP Proxy                                              | False             |  |  |  |  |
| Use Single Sign-On                                          | False             |  |  |  |  |
| Server Name<br>A short name describing the TapeTrack Server |                   |  |  |  |  |
| Example My Server.                                          |                   |  |  |  |  |
|                                                             | OK Cancel         |  |  |  |  |

Click OK to save the updated data and close the Server Information window.

Click OK to close the options window.

To check the edited connection is correct, input your login details to the login screen and click OK to ensure a successful login to the Desktop software.

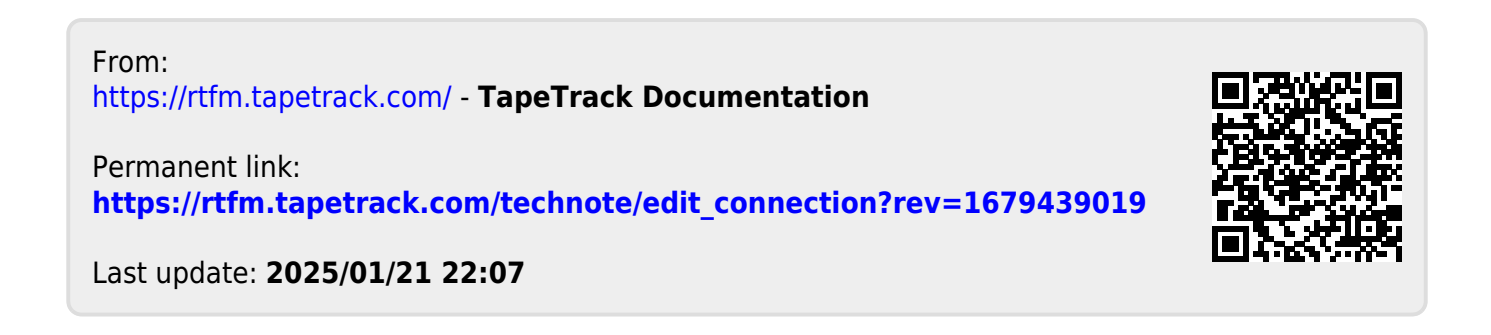